# Up CLAUSE Délégation de saisie par navette Entreprise

| DATE            | 02/03/2017                                                                            |
|-----------------|---------------------------------------------------------------------------------------|
| REDACTEUR       | Renaud de Saléon                                                                      |
| DESTINATAIRE(S) | Utilisateurs du logiciel CLAUSE                                                       |
| OBJET(S)        | Détail du fonctionnement de la délégation de saisie par navette du<br>côté entreprise |
| VERSION         | V 3                                                                                   |
| REVISION        | 11/10/2018                                                                            |

# Table des matières

| 1. P | PRINCIPE GENERAL                           |   |
|------|--------------------------------------------|---|
| 2. U | JTILISATION DE LA NAVETTE PAR L'ENTREPRISE | 4 |
|      |                                            |   |
| 2.1. | Acces a une navette                        | 4 |
| 2    | P.1.1. Mail de notification                |   |
| 2    | 2.1.2. Accès à la navette                  | 4 |
| 2    | 2.1.3. Clé invalide                        | 4 |
| 2    | 2.1.4. Navette fermée                      | 5 |
| 2.2. | DETAIL DU MARCHE D'UNE NAVETTE             | 5 |
| 2.3. | CONTRATS D'UNE NAVETTE                     | 5 |
| 2    | 2.3.1. Créer un contrat                    | 6 |
| 2    | 2.3.2. Modifier un contrat                 | 9 |
| 2    | 2.3.3. Mettre à jour les heures            | 9 |
| 2.4. | SALARIES D'UNE NAVETTE                     |   |
| 2.5. | Employeurs d'une navette                   |   |

# 1. PRINCIPE GENERAL

Pour opérer le suivi d'un marché relevant d'une clause sociale, le facilitateur peut transmettre à une entreprise une navette permettant à cette dernière d'identifier les salariés concernés, leurs contrats, et les heures travaillées. Cette navette permet de simplifier les échanges entre l'entreprise et le facilitateur.

# 2. UTILISATION DE LA NAVETTE PAR L'ENTREPRISE

# 2.1. Accès à une navette

#### 2.1.1. Mail de notification

Lorsqu'une notification est envoyée (ou renvoyée) concernant une navette, le destinataire reçoit un mail du type :

Bonjour,

Le facilitateur Jean DURAND de MDE ABC vous transmet ce lien afin de saisir des informations sur le marché : MARCHE 1, opération : OPERATION 1

En cliquant sur le lien ci-dessous, vous allez accéder à la Navette de l'application CLAUSE du facilitateur afin que vous puissiez y saisir les contrats de travail du marché.

Accéder à la saisie

Les éléments que vous saisirez dans cette navette seront automatiquement transmis au facilitateur qui suit votre marché. Celui-ci pourra ainsi les valider afin de les intégrer dans le suivi de votre marché.

A tout moment, vous pouvez accéder à nouveau à votre Navette de saisie en cliquant à nouveau sur le lien ci-dessous ou en vous rendant à l'adresse <u>https://www.abcclause.fr/lanavette/</u> et utilisant la clé suivante : 5ec34f7a-5ec34f7a-af10-5ec34f7a979bd

Cet email a été généré automatiquement. Merci de ne pas y répondre.

#### 2.1.2. Accès à la navette

A partir de ce mail, il peut accéder à la navette en cliquant sur le lien ou utiliser la clé générée pour accéder manuellement à la navette en la recopiant dans la zone prévue à cet effet :

| Navette Clause             |  |
|----------------------------|--|
|                            |  |
| Identification             |  |
| Clé d'accès à la navette * |  |
| 🖋 Connexion                |  |

#### 2.1.3. Clé invalide

En cas d'erreur, si la clé n'est pas reconnue, le partenaire est notifié de l'invalidité de la clé

| Navette Clause             |                            |
|----------------------------|----------------------------|
| Identification             |                            |
| Clé d'accès à la navette * | fausse clé<br>Clé invalide |
| 🗲 Connexion                |                            |

## 2.1.4. Navette fermée

Si le facilitateur a fermé la navette, celle-ci n'est plus accessible par le partenaire. Un message le lui indique

| Navette Clause             |                       |
|----------------------------|-----------------------|
| Identification             |                       |
| Clé d'accès à la navette * | La navette est fermée |
|                            |                       |

# 2.2. Détail du marché d'une navette

Lorsqu'il accède à la navette, le partenaire dispose d'un détail du marché, lui indiquant les informations principales de celui-ci :

| Navette C  | lause Contrats Sa        | alariés Employeurs                              |                           |                             | •                                                        |
|------------|--------------------------|-------------------------------------------------|---------------------------|-----------------------------|----------------------------------------------------------|
| 🗖 Détail d | u marché                 |                                                 |                           |                             | ৃ                                                        |
|            | Créateur de la navette   | Reno RENAUD - renaud@facilitate<br>- 0139078813 | eur.com                   | Opération                   | Rénovation du Collège Jean Jaures                        |
|            | Marché                   | Lot 1 - Electricité                             |                           | Numéro                      | ABC-01                                                   |
|            | Début                    | 01/01/2017                                      |                           | Fin                         | 31/12/2017                                               |
|            | Nb d'heures prévues      | 1000,00 h                                       |                           | Nb d'heures réalisées       | 301,00 h                                                 |
|            | Entreprise adjudicataire | ABC ()                                          |                           | Entreprises sous-traitantes | • UP : 150,00 h                                          |
|            |                          |                                                 |                           |                             |                                                          |
| Contrats   |                          |                                                 |                           |                             | ? +                                                      |
| Etat Type  | Salarié                  | ? Employeur ?                                   | Début / fin du<br>contrat | Co<br>Métier Mo             | Heures<br>ntrat / travaillées / dont<br>dalité formation |

# 2.3. Contrats d'une navette

Sur ce même écran, le partenaire a accès à la liste des contrats du marché le concernant :

| Navette Clause Contrats | Salariés Employeurs |                             |                          |                        |                                           | •          |
|-------------------------|---------------------|-----------------------------|--------------------------|------------------------|-------------------------------------------|------------|
| 🖶 Détail du marché      |                     |                             |                          |                        |                                           | ?          |
| Contrats                |                     |                             |                          |                        |                                           | <b>?</b> + |
| Etat Type Salarié       | Employeur           | Début / fin du<br>? contrat | Métier                   | Contrat /<br>Modalité  | Heures<br>travaillées / dont<br>formation |            |
| Michel DUPONT           | ABC                 | 01/01/2017                  | F1606 - Peinture en bâti | CDD<br>Embauche dire   | Aucune<br>ecte                            | ľ          |
| CITYZEN Filiale du gro  | upe Up              |                             |                          | Capital 28<br>SIRET 42 | 2 336€<br>0 871 717 00252                 |            |

Dans l'exemple ci-dessus, il y a un contrat déjà saisi dans CLAUSE par le facilitateur.

Remarque : Le partenaire n'accède qu'aux contrats sur lesquels il est identifié comme entreprise utilisatrice. Sur le marché, si le facilitateur a saisi dans CLAUSE d'autres contrats dont l'entreprise utilisatrice n'est pas le partenaire concerné par la navette (un sous-traitant par exemple), ils n'apparaissent pas dans la navette.

# 2.3.1. Créer un contrat

Pour créer un nouveau contrat, le partenaire doit cliquer sur le bouton « + » :

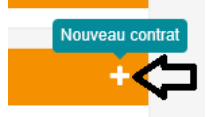

Une nouvelle ligne de contrat est ajoutée, prête à être remplie :

| Contrats   Etat   Type   Salarié   Sélectionnez   Sélectionnez   Sélectionnez   Sélectionnez   Sélectionnez   Sélectionnez   Sélectionnez   Sélectionnez                                                                                                    | Nav                | ette Cl | lause     | Contrats | Salarié | s Employeurs    |            |                           |                        |   |                             |                                           | •          |   |
|----------------------------------------------------------------------------------------------------|--------------------|---------|-----------|----------|---------|-----------------|------------|---------------------------|------------------------|---|-----------------------------|-------------------------------------------|------------|---|
| Contrats         Etat       Type       Salarié       2       Employeur       2       Début / fin du contrat       Métier       Contrat / Modalité       Heures travaillées / dont formation         (2)       (3)       Sélectionnez       Sélectionnez un employeur       Sélectionnez un métier        Sélectionnez        Sélectionnez <th colspan="9">🖸 Détail du marché</th> <th>?</th> <th></th> | 🖸 Détail du marché |         |           |          |         |                 |            |                           |                        | ? |                             |                                           |            |   |
| Etat       Type       Salarié       Employeur       Début / fin du contrat       Métier       Contrat / Modalité       Heures travaillées / dont formation         ③       ⑤       Sélectionnez       Sélectionnez un employeur       Sélectionnez un métier *       Sélectionnez *       Sélectionnez *                                                                                                    | Con                | trats   |           |          |         |                 |            |                           |                        |   |                             |                                           | 🤊 <b>+</b> |   |
| <ul> <li>Sélectionnez un employeur</li> <li>Sélectionnez un métier          Sélectionnez v     </li> <li>Sélectionnez v</li> <li>Sélectionnez v</li> </ul>                                                                                                    | Etat               | Туре    | Salarié   |          | 8       | Employeur       | 8          | Début / fin du<br>contrat | Métier                 |   | Contrat /<br>Modalité       | Heures<br>travaillées / dont<br>formation |            |   |
|                                                                                                    | 0                  | 0       | Sélection | nnez     | •       | Sélectionnez un | employeur▼ |                           | Sélectionnez un métier | • | Sélectionnez   Sélectionnez |                                           | B 9 â      | ( |

Chaque ligne de contrat dispose des éléments suivants :

2.3.1.1. Etat de la saisie du contrat

Chaque ligne de contrat est définie selon son état :

| Pictogramme | Signification                                                                                                    |
|-------------|----------------------------------------------------------------------------------------------------|
| 0           | Saisie du contrat non traitée par le facilitateur                                                                                                    |
| 0           | Saisie de contrat refusée par le facilitateur                                                                                                    |
| Ø           | <ul> <li>Saisie du validée par le facilitateur</li> <li>Validée avec l'établissement d'une correspondance sur un contrat déjà existant</li> <li>Validée et créé</li> </ul> |

## 2.3.1.2. Type de ligne

Chaque ligne de contrat est également définie selon son type :

| Pictogramme | Signification                                                                                          |
|-------------|----------------------------------------------------------------------------------------------------|
| 0           | Création faite depuis la navette                                                                       |
| Ĩ           | Contrat modifié dans la navette depuis qu'il a été validé ou créé par le facilitateur                  |
|             | L'absence de pictogramme indique que le contrat a été créé par le facilitateur dans le logiciel CLAUSE |

6/12

- 7/12
- 2.3.1.3. Participant

Pour chaque contrat doit être défini un salarié.

Deux choix sont possibles dans la liste proposée :

• Créer un nouveau salarié

| Sélectionnez     | Sélectionnez un employeur* |
|------------------|----------------------------|
|                  | ٩                          |
| Créer un salarié |                            |
| Alain DELOIN     |                            |

Ce choix permet de remplir la fiche de création d'un nouveau salarié :

| Création d'un nouveau participant 32 × |             |           |              |            |   |  |  |  |
|----------------------------------------|-------------|-----------|--------------|------------|---|--|--|--|
| Civilité *                             |             |           | Sexe *       |            |   |  |  |  |
| Sélectionnez                           |             | •         | Sélectionnez |            | * |  |  |  |
| Nom *                                  |             |           | Prénom *     |            |   |  |  |  |
| Date de naissance * Nationalité        |             |           |              |            |   |  |  |  |
|                                        |             |           | Sélectionnez |            | v |  |  |  |
| Niveau de qual                         | ification * |           |              |            |   |  |  |  |
| Sélectionnez                           |             | •         |              |            |   |  |  |  |
| Adresse *                              | Ville ou co | de postal |              | Code Posta |   |  |  |  |
| N°                                     | répét.      | Voie      |              |            |   |  |  |  |
| Complément                             |             |           |              |            |   |  |  |  |
| Téléphone                              |             |           | Mobile       |            |   |  |  |  |
| Enregistrer                            | ື ວ Annu    | ler       |              |            |   |  |  |  |

#### • Choisir un salarié déjà présent

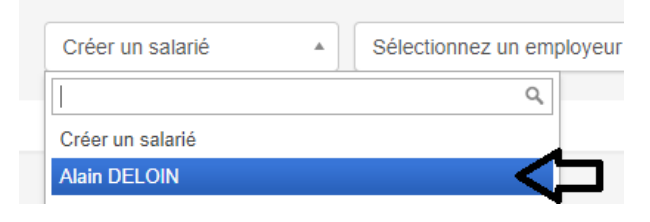

CITYZEN Filiale du groupe Up ACTIMART U1B 1140 rue Ampère 13290 AIX-EN-PROVENCE Tél : 04 42 24 54 14 – Fax : 04.42.24.38.62 Capital 282 336€ SIRET 420 871 717 00252 APE 5829 C N° OF 21510126151 La liste présente tous les salariés déjà connus ou créé par l'entreprise concernée par la navette (c'est-à-dire tous les salariés qui ont déjà travaillé sur un marché concernant l'entreprise utilisatrice de la navette, au travers du marché de la navette ou d'un autre marché saisi dans CLAUSE)

Remarque : Dans l'exemple ci-dessus, il n'y en a qu'un seul.

#### 2.3.1.4. Employeur

Lorsque l'employeur sur le contrat n'est pas la même entreprise (cas d'une mise à disposition au travers d'une ETTI par exemple), il est possible de Créer un employeur

| Ŧ | Sélectionnez un employeur . | Sélectionn |
|---|-----------------------------|------------|
|   |                             | ٩          |
|   | Créer un employeur          |            |
|   | ENTREPOINE NUMETTE          |            |

Cela permet de remplir une fiche de création d'entreprise :

| Création d'un nouvel employeur | ×           |
|--------------------------------|-------------|
| Raison sociale *               | Siret       |
| Adresse                        |             |
| N° Voie                        |             |
| Complément                     |             |
| Commune                        | Code Postal |
| Téléphone                      | Fax         |
| Email                          |             |
| Enregistrer C Annuler          |             |

2.3.1.5. Début et fin

| Début / fin du<br>contrat |
|---------------------------|
| 20/01/2017                |
|                           |

Remarque : Elles sont obligatoirement incluses dans la période du marché.

2.3.1.6. Métier

Choix parmi les métiers définis dans CLAUSE.

8/12

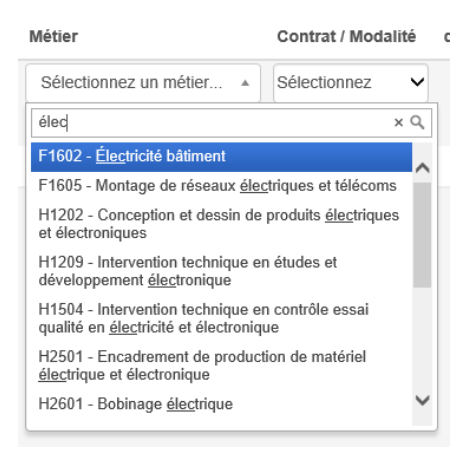

#### 2.3.1.7. Contrat et modalité

Choix parmi ce qui est défini dans CLAUSE.

Contrat / Modalité

| СТТІ | ~ |
|------|---|
| ETTI | ~ |

# 2.3.2. Modifier un contrat

Une fois enregistré dans la navette, le contrat peut être modifié en cliquant sur le bouton en bout de ligne : 📝

| 0 | 0 | Jean RENO 🗸 Up Interim | • | 20/01/2017 | F1602 - Électricité bâtiment | СТТІ | ~ | Aucune | <b>D</b> |
|---|---|------------------------|---|------------|------------------------------|------|---|--------|----------|
|   |   |                        |   |            |                              | ETTI | ~ |        |          |

Chaque élément peut être modifié ou le contrat entier supprimé de la navette.

## 2.3.3. Mettre à jour les heures

La colonne des heures permet de saisir et d'actualiser à tout moment les heures travaillées et de formation :

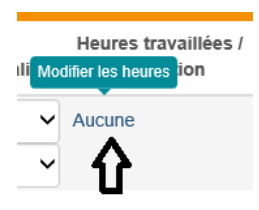

La fenêtre de saisie des heures présente tous les mois du contrat (jusqu'au mois en cours) :

| Heures  |                  |               |                            |                            | <b>?</b> ×                     |
|---------|------------------|---------------|----------------------------|----------------------------|--------------------------------|
|         | Mois             | Nb.<br>Heures | Nb.<br>Heures<br>formation | Heures<br>déjà<br>validées | Formations<br>déjà<br>validées |
|         | janvier<br>2017  |               |                            |                            |                                |
|         | février<br>2017  | 55,00         |                            | 55,00                      |                                |
|         | mars 2017        | 20,00         | 5,00                       |                            |                                |
|         | avril 2017       |               |                            |                            |                                |
|         | mai 2017         |               |                            |                            |                                |
|         | juin 2017        |               |                            |                            |                                |
|         | juillet 2017     |               |                            |                            |                                |
|         | août 2017        |               |                            |                            |                                |
|         | septembre 2017   |               |                            |                            |                                |
| 🖹 Enreç | gistrer <b>D</b> | Annuler       |                            |                            |                                |
| l       |                  |               |                            |                            |                                |

Remarque : Chaque mois travaillé doit être coché pour y saisir les heures correspondantes. De plus, sont indiquées les heures déjà validées par le facilitateur.

Une fois saisies, les heures sont affichées sur le contrat :

Heures travaillées / dont formation

#### 75,00 / 5,00

Remarque : elles peuvent être modifiées et complétées à tout moment.

# 2.4. Salariés d'une navette

Le deuxième menu de la navette permet d'accéder à tous les salariés créés dans la navette :

| Nav  | ette Clau | ise c  | ontrats Salariés  | Employeurs                                                                                   |            | •          |
|------|-----------|--------|-------------------|----------------------------------------------------------------------------------------------|------------|------------|
| Sala | riés créé | s      |                   |                                                                                              |            | ? <b>+</b> |
| Etat | Prénom    | Nom    | Date de naissance | Niveau de qualification                                                                      | Commune    |            |
| 0    | Renaud    | RENAUD | 11/04/1973        | III - Bac +2 (Deug/BTS/DUT)                                                                  | Ablis      | <b>ð</b>   |
| ⊘    | Reno      | DUPOND | 11/04/1973        | IV - Année terminale préparant le Bac ou équivalent (BEATEP) / 1ère année d'étude supérieure | Andrésy    | <b>ð</b>   |
| 0    | Alain     | DELOIN | 11/04/1973        | III - Bac +2 (Deug/BTS/DUT)                                                                  | Versailles | <b>đ</b>   |

#### 2.4.1.1. Créer un nouveau participant

Il est possible de créer un nouveau salarié afin de l'utiliser ensuite pour créer un contrat

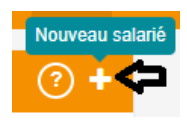

Le processus de saisie d'un nouveau salarié est similaire à celui présent directement dans la saisie d'un contrat (voir 2.3.1.3 Participant, page 7)

2.4.1.2. Etat de la saisie du salarié

Chaque ligne de participant est définie selon son état :

| Pictogramme | Signification                                                                                                    |
|-------------|----------------------------------------------------------------------------------------------------|
| 0           | Saisie du salarié non encore traitée par le facilitateur                                                                                                    |
| 0           | Saisie de salarié refusée par le facilitateur                                                                                                    |
| ٢           | <ul> <li>Saisie du salarié validée. Deux cas possibles :</li> <li>Validé avec l'établissement d'une correspondance sur un participant déjà existant dans CLAUSE</li> <li>Validé et créé (car le participant n'était pas connu dans CLAUSE)</li> </ul> |

2.4.1.3. Modifier ou supprimer un participant

Il est possible de modifier ou de supprimer un salarié en utilisant les deux boutons en bout de ligne :

# 🕑 🛍

Remarque : Cela n'est possible que si le salarié n'est pas encore validé par le facilitateur.

# 2.5. Employeurs d'une navette

Le troisième menu de la navette permet d'accéder à toutes les entreprises créées dans la navette :

| Navette Claus | <b>Se</b> Contrats Salariés | Employeurs |       |         |       | •          |
|---------------|-----------------------------|------------|-------|---------|-------|------------|
| Employeurs c  | réés                        |            |       |         |       | <b>+</b> ? |
| Etat          | Raison sociale              |            | Siret | Commune | Email |            |
| 0             | Up Interim                  |            |       |         |       | ۵ 🖬        |
| ٢             | Nouvelle entreprise         |            |       |         |       | <b>a</b>   |
| 0             | ABC                         |            |       |         |       | ۵ 🖻        |

## 2.5.1.1. Créer un nouvel employeur

Il est possible de créer un nouvel employeur afin de l'utiliser ensuite pour créer un contrat

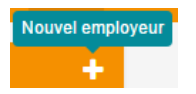

Le processus de saisie d'un nouvel employeur est similaire à celui présent directement dans la saisie d'un contrat (voir 2.3.1.4 Employeur, page 8)

## 2.5.1.2. Etat de la saisie de l'employeur

Chaque ligne d'employeur est définie selon son état :

| Pictogramme | Signification                                                                                                    |
|-------------|----------------------------------------------------------------------------------------------------|
| 0           | Saisie de l'employeur non traitée par le facilitateur                                                                                                    |
| 0           | Saisie de l'employeur refusée par le facilitateur                                                                                                    |
| 0           | <ul> <li>Saisie de l'employeur validée. Deux cas possibles :</li> <li>Validé avec l'établissement d'une correspondance sur un employeur déjà existant</li> <li>Validé et créé (car l'employeur n'était pas connu dans CLAUSE)</li> </ul> |

## 2.5.1.1. Modifier ou supprimer un employeur

Il est possible de modifier ou de supprimer un employeur en utilisant les deux boutons en bout de ligne :

## 🕑 🏛

Remarque : Cela n'est possible que si l'employeur n'est pas encore validé par le facilitateur.